# Configure G Suite routing to journal mail in Vaultastic

To journal incoming and outgoing emails by users of the domain, you have to **define a Sending Routing and a Receiving Routing rule**.

# Navigating to the Routing Section

Sign in to the Google Admin console

From the dashboard, go to Apps > Google Workspace > Gmail

#### Scroll down and choose the Routing section

| M Inbox (117) - ashok.malaviya@va 🗙                    | Application settings - Admin Con × + |                                                                             |           |       | ~      | - 0 ×               |
|--------------------------------------------------------|--------------------------------------|-----------------------------------------------------------------------------|-----------|-------|--------|---------------------|
| $\leftrightarrow$ $\rightarrow$ C $$ admin.google.com/ | ac/managedsettings/740348119625      |                                                                             |           | Ŕ     | ☆ [    | Error :             |
| = 💽 Admin                                              | Q Search for users, groups or sett   | ings                                                                        |           | ¢     | 8 0    |                     |
| - Apps                                                 | Apps > Google Workspace > Settings   | or Gmail                                                                    |           |       |        |                     |
| Overview                                               |                                      | Setup                                                                       |           |       |        | ~                   |
| Google Workspace     Sandos status                     | Gmail                                | Configure setup features                                                    |           |       |        |                     |
| AppSheet<br>Calendar<br>Drive and Docs                 | Status<br>ON for everyone            | End User Access<br>Configure end user access features                       |           |       |        | ~                   |
| Gmail<br>Google Chat<br>Google Meet                    |                                      | Spam, Phishing and Malware<br>Configure spam, phishing and malware features |           |       |        | ~                   |
| Groups for Business<br>Jamboard                        |                                      | Compliance                                                                  |           |       |        | ~                   |
| Keep<br>Sites                                          |                                      | Configure compliance features                                               |           |       |        |                     |
| Tasks<br>Additional Google services                    |                                      | Routing                                                                     |           |       |        | ~                   |
| Web and mobile apps<br>Google Workspace                |                                      | configure routing reatures                                                  |           |       |        |                     |
| 29°C<br>Partly sunny                                   | Q Search                             | 🗆 🗭 📜 😨 📾 🖪 🖾 🖉 🦉 🖷 🕻                                                       | 🔰 🚆 🙋 🧛 🕜 | ENG A | r () 🎦 | 12:45<br>28-09-2023 |

# **Configuring the Sending Routing Rule**

The Google Workspace (formerly G Suite) Sending routing setting enables you to deliver outbound and internalsending delivery to Vaultastic. Follow the steps mentioned below to configure a sending routing rule for your domain or organizational unit.

Select the Organization Unit

**Click ADD ANOTHER RULE** 

| → C 🌲 admin.google.com/                 | ac/apps/gmail/routing                                         | 🖻 🖈 🗖 🔕 (F                                                                                            |
|-----------------------------------------|---------------------------------------------------------------|----------------------------------------------------------------------------------------------------|
| Admin                                   | Q Search for users, groups or settings                        | ¢ ⊠ © ₩                                                                                               |
| Apps                                    | Apps > Google Workspace > Settings for Gmail > <b>Routing</b> | Receiving rule for vaultastic.io Disabled Locally app                                                 |
| Google Workspace                        | M Gmail                                                       | inbound routing Disabled Locally apr                                                                  |
| Service status                          | ondi                                                          | Co-existence: Sending rule for users on (mithi.co.in) for mailing list Disabled Locally ap            |
| AppSheet                                | Status<br>ON for everyone                                     | Co-existence: Sending rule for users on (mithi.co.in) for address list Disabled Locally ap            |
| Calendar                                |                                                               | Archive Rule  VV3  Sending Routing Rule Disabled Locally app                                          |
| Gmail                                   | Organizational Units                                          | Archive Rule  VV3  Receiving Routing Rule Disabled Locally app                                        |
| Google Chat                             | Search for organizational units                               | Archive Rule  VV4  mithi.co.in   Sending Routing Rule Enabled Locally app                             |
| Google Meet                             | ▼ mithi.co.in                                                 | Archiva Pulai VV/I mithi on in Deceiving Pouting Pula Poshlad Locally and                             |
| Groups for Business                     |                                                               | Archine Aure) Y 44 mittineed.in (Treeening Youning Yure Endored Ecounty day                           |
| Keep                                    | J                                                             | Archive Rule VV4 vaultastic.io   Sending Routing Rule Disabled Locally app                            |
| Sites                                   |                                                               | Rows per page: 10 ▼  < Page 1 of 2 < >                                                                |
| Tasks                                   |                                                               | ADD ANOTHER RULE                                                                                      |
| Additional Google services              |                                                               | Most changes take effect in a few minutes. Learn more     You can view prior changes in the Audit log |
| Web and mobile apps<br>Google Workspace |                                                               |                                                                                                    |

Give a descriptive name to the Rule.

In Email messages to affect, select Inbound, Outbound, Internal - Sending and Internal - Receiving

In the Modify Message section, under Headers, select Add X-Gm-Original-To header

| M Inbox (117) - ashok.malaviya@va 🗙                    | 📀 Routing                 | × +                                                                  |                                  |             |                                            | ~ - 0 X                                                                                                    |
|--------------------------------------------------------|---------------------------|----------------------------------------------------------------------|----------------------------------|-------------|--------------------------------------------|----------------------------------------------------------------------------------------------------|
| $\leftrightarrow$ $\rightarrow$ C $$ admin.google.com, | /ac/apps/gmail/routing    |                                                                      |                                  |             |                                            | 🖻 🖈 🔲 🔺 Error 🔅                                                                                                    |
|                                                        | Q Search for              | Edit setting                                                         |                                  |             | ¢                                          | 8 @ # A                                                                                                    |
| Overview                                               |                           | Routing                                                              | Learn more                       | ef12a       | All                                        | Modify message<br>Add custom headers                                                                                 |
| ✓ Google Workspace<br>Service status                   | GI                        | Archive Rule  VV4  vaultastic.io   Sending Routing Rule              |                                  | c498f       | All                                        | Additional delivery, 1<br>Modify message<br>Add custom headers<br>Additional delivery; 1<br>Require secure transport |
| AppSheet                                               | Status<br>ON for everyone | <ol> <li>Email messages to affect</li> <li>Inbound</li> </ol>        |                                  | ab7df       | All                                        | Modify message<br>Add custom headers<br>Additional delivery: 1<br>Require secure transport                           |
| Calendar<br>Drive and Docs                             | Organizational            | Outbound                                                             |                                  | b13ea       | All                                        | Modify message<br>Add custom headers<br>Additional delivery: 2                                                       |
| Gmail                                                  | Or each fear a            | <ul> <li>Internal - Sending</li> <li>Internal - Receiving</li> </ul> |                                  | 892c7       | All                                        | Add custom headers<br>Additional delivery: 2                                                                         |
| Google Chat<br>Google Meet                             | v mithi.co.i              | 2. For the above types of messages, do the following                 |                                  | 3e977       | All                                        | Modify message<br>Additional delivery: 2<br>Modify message                                                           |
| Groups for Business                                    |                           | Modify message                                                       |                                  | 5fefa       | All                                        | Additional delivery: 4<br>Modify message<br>Add custom headers<br>Additional delivery: 1                             |
| Jamboard<br>Keep                                       |                           | Headers                                                              |                                  | fcd3f       | All                                        | Additional derivery, 1<br>Require secure transport<br>Modify message<br>Add custom headers                           |
| Sites                                                  |                           | Add X-Gm-Spam and X-Gm-Phishy headers                                |                                  | 800fc       | Internal - sending<br>Internal - receiving | Modify message<br>Change route                                                                                       |
| Tasks                                                  |                           | Add custom headers                                                   |                                  |             | < Page 1                                   | of 1 < >                                                                                                    |
| Additional Google services                             |                           |                                                                      | CANCEL SAVE                      |             |                                            | ADD ANOTHER RULE                                                                                                    |
| Google Workspace                                       |                           |                                                                      | changes take effect in a few min | utes Learne | more                                       |                                                                                                    |
| 29°C<br>Partly sunny                                   | Q Search                  | 🎌 🖬 🔉 🐂 🕄 🕷                                                          | o 💣 🔹 💆                          |             |                                            | 5<br>余 (1)) 🍅 12:51 2<br>28-09-2023 2                                                                                |

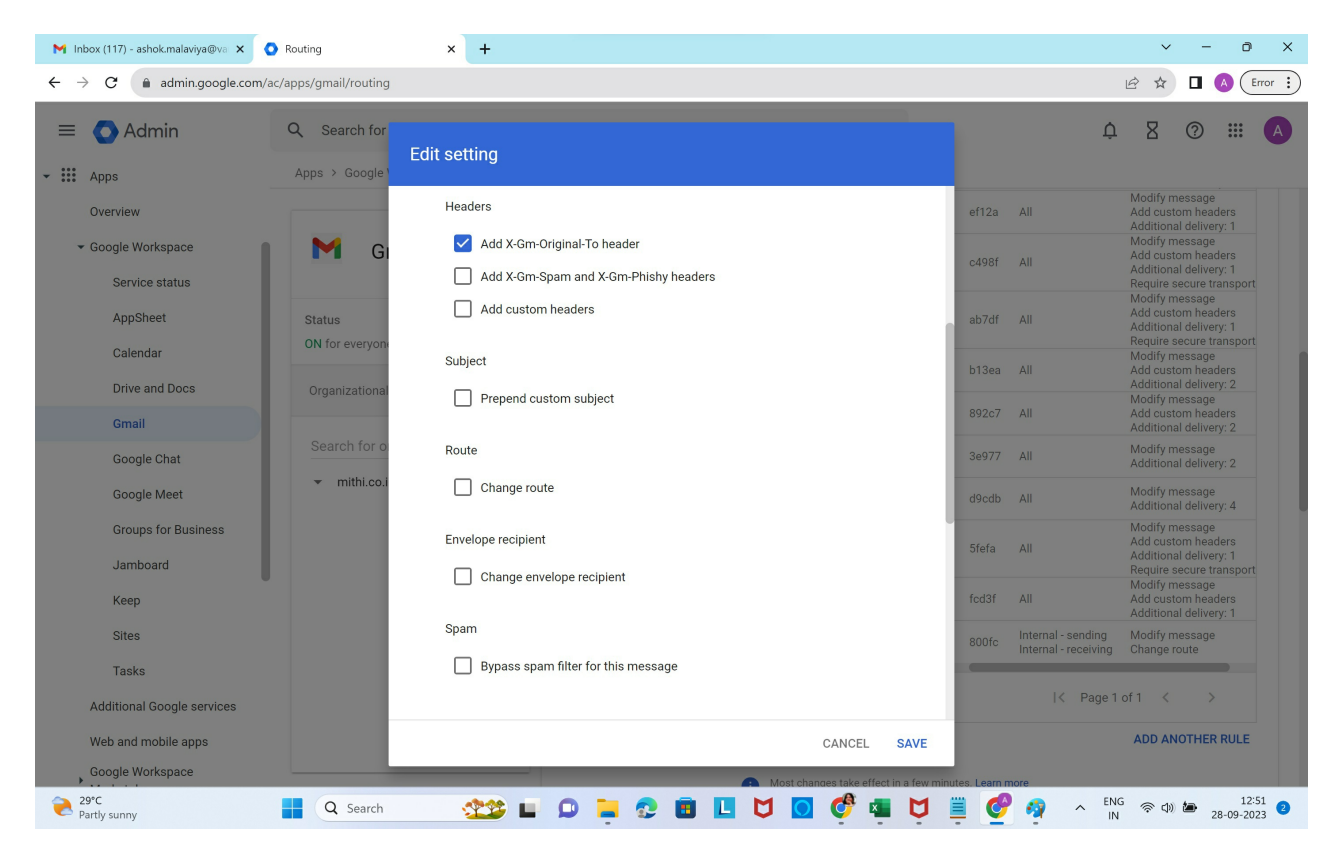

No changes to be made to Subject, Route, Envelope recipient or spam check

#### No changes to be made to the Attachments

Under Also deliver to, select Add more recipients. In the updated dialog box, click Add

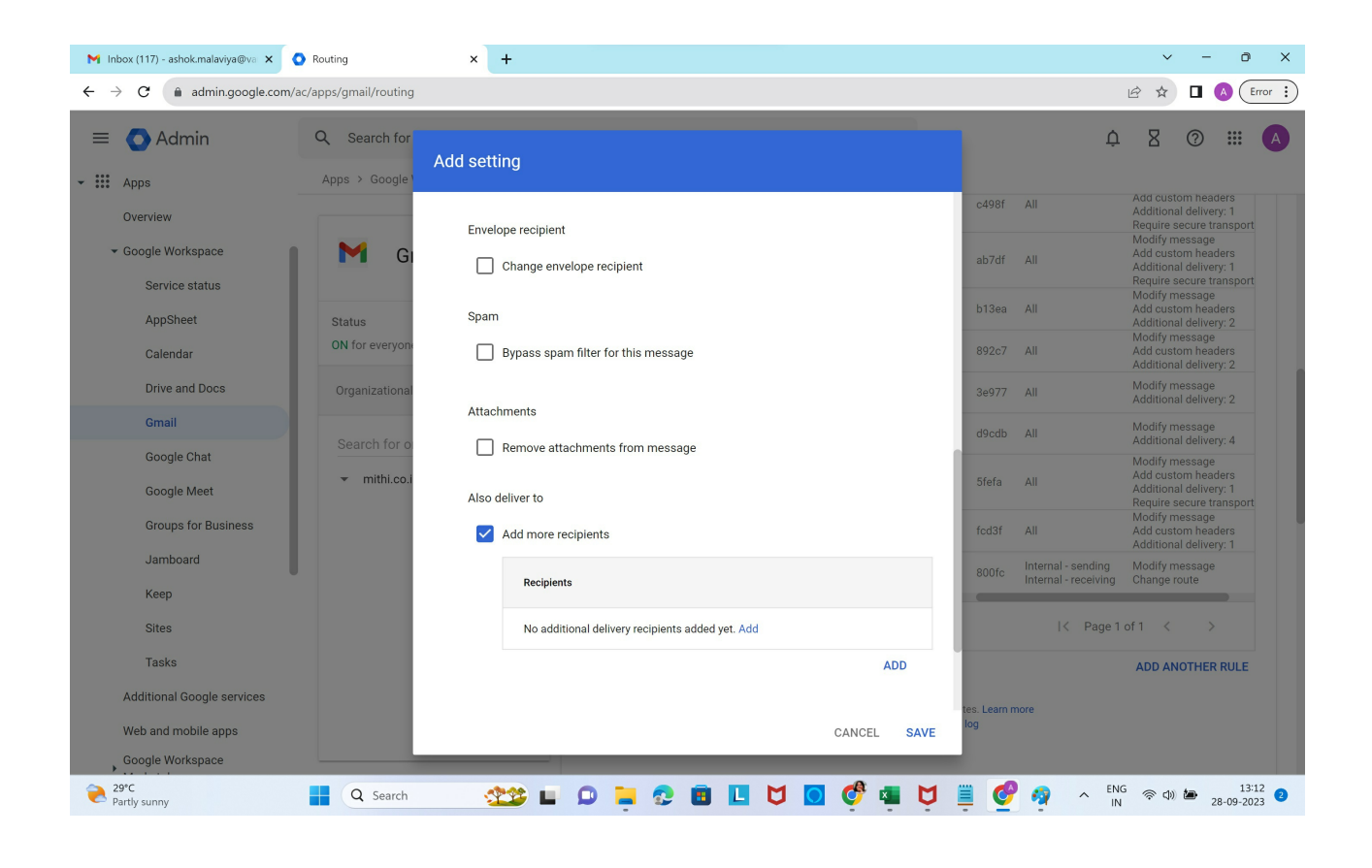

## In the Add setting form, select Advanced

| M Inbox (117) - ashok.malaviya@va 🗙                    | Routing                        | × +                                              |        |      |                                                  | ~ - 0 X                                                                                                    |
|--------------------------------------------------------|--------------------------------|--------------------------------------------------|--------|------|--------------------------------------------------|----------------------------------------------------------------------------------------------------|
| $\leftrightarrow$ $\rightarrow$ C $$ admin.google.com/ | ac/apps/gmail/routing          |                                                  |        |      |                                                  | 🖻 🖈 🖪 💧 Error 🔅                                                                                                    |
| = 💽 Admin                                              | Q Search for                   | Add setting                                      |        |      | Ĺ                                                |                                                                                                    |
| Overview<br>- Google Workspace<br>Service status       | M Gi                           | Envelope recipient Change envelope recipient     |        |      | c498f All<br>ab7df All                           | Add custom headers<br>Additional delivery: 1<br>Require secure transport<br>Modify message<br>Add custom headers<br>Additional delivery: 1<br>Require secure transport |
| AppSheet<br>Calendar                                   | Status<br>ON for everyon       | Add setting                                      |        |      | b13ea All<br>892c7 All                           | Modify message<br>Add custom headers<br>Additional delivery: 2<br>Modify message<br>Add custom headers<br>Additional delivery: 2                                       |
| Drive and Docs<br>Gmail                                | Organizational<br>Search for c | Basic ress:                                      |        |      | 3e977 All<br>d9cdb All                           | Modify message<br>Additional delivery: 2<br>Modify message<br>Additional delivery: 4                                                                                   |
| Google Chat<br>Google Meet<br>Groups for Business      | ▼ mithi.co.i                   | Advanced litional recipient email address        |        |      | Sfefa All                                        | Modify message<br>Add custom headers<br>Additional delivery: 1<br>Require secure transport<br>Modify message                                                           |
| ,<br>Jamboard<br>Keep                                  |                                |                                                  | CANCEL | SAVE | 800fc Internal - sending<br>Internal - receiving | Additional delivery: 1<br>Modify message<br>Change route                                                                                                    |
| Sites                                                  |                                | No additional delivery recipients added yet. Add |        |      |                                                  | 1 of 1 < >                                                                                                    |
| Tasks                                                  |                                |                                                  | ADI    | D    |                                                  | ADD ANOTHER RULE                                                                                                    |
| Web and mobile apps<br>Google Workspace                |                                |                                                  | CANCEL | SAVE | tes. Learn more<br>log                           |                                                                                                    |
| AUD/INR<br>+0.31%                                      | Q Search                       | 🅸 🖬 🔉 📮 🕄 🖪 📕 💆                                  | o 🧳 🖷  | Ų.   | 🗒 🔮 🧛 🔥 🗄                                        | NG<br>N (28-09-2023) (2                                                                                                    |

In the Route section, select Change route. In the drop down list of configured routes, choose the route created

## in step 1

Customize the Spam and delivery options as shown

#### In the Headers section, select Add-X-Gm-Original-To header

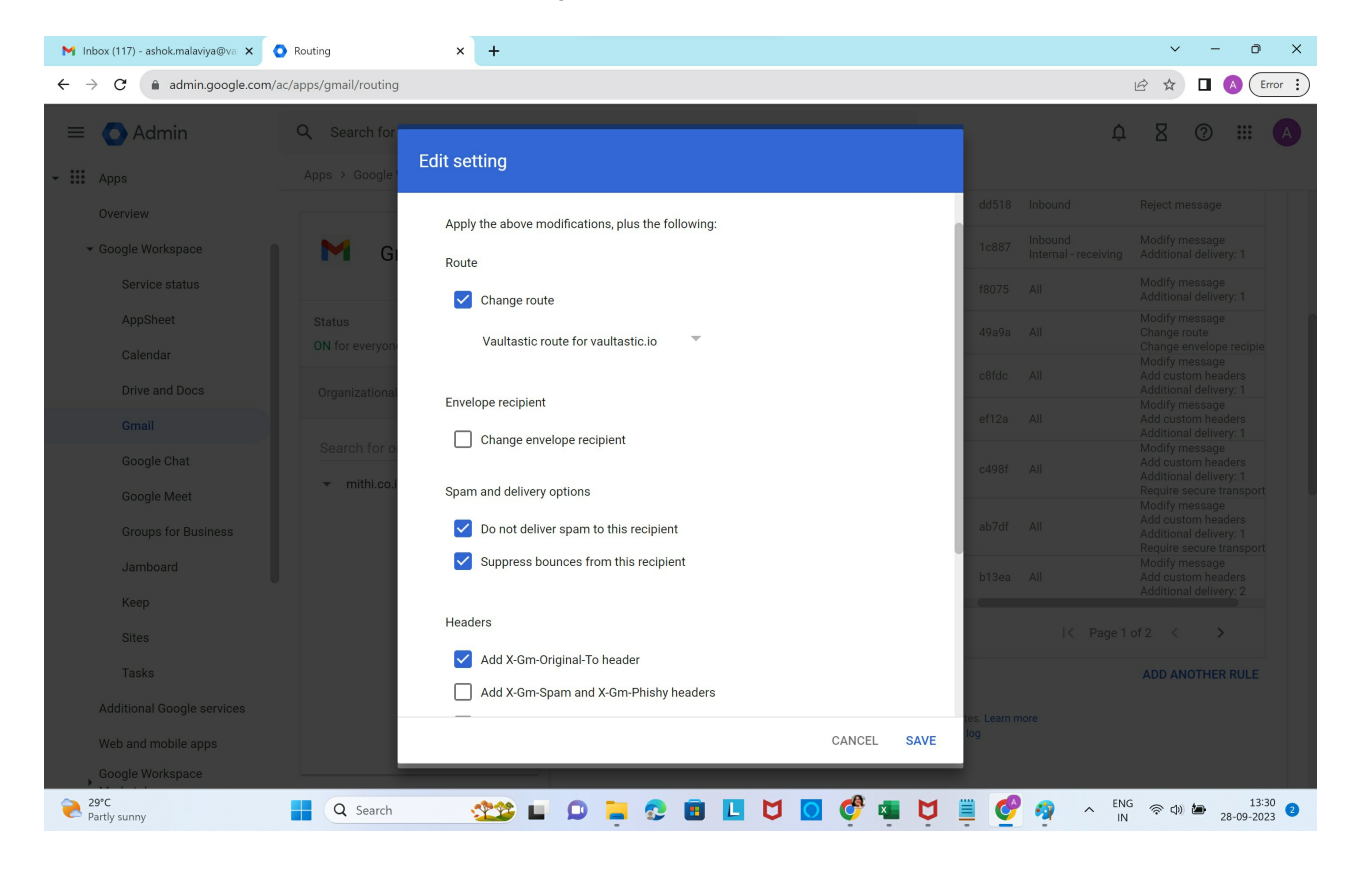

Scroll down and click on Save.

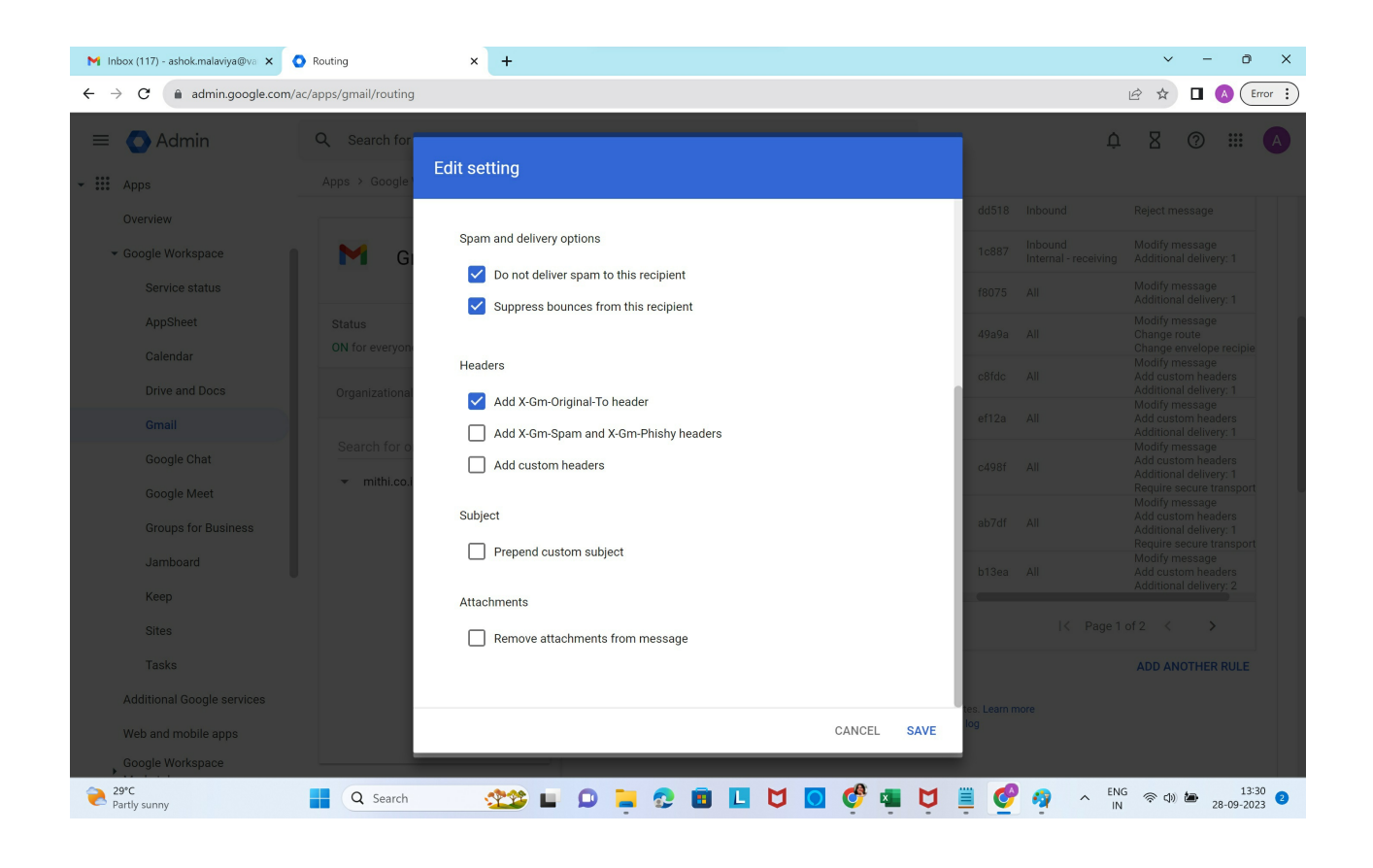

# In the Encryption section, select Require secure transport (TLS)

| M Inbox (117) - ashok.malaviya@va 🗙 | Routing                   | × +                                                                           |                                                                                   | v - 0 X                                                                                                    |
|-------------------------------------|---------------------------|-------------------------------------------------------------------------------|-----------------------------------------------------------------------------------|----------------------------------------------------------------------------------------------------|
| ← → C admin.google.com/             | 'ac/apps/gmail/routing    |                                                                               |                                                                                   | 🖻 🖈 🗖 💊 (Error 🔅                                                                                                    |
| Admin                               | Q Search for              | Add setting                                                                   |                                                                                   | 4 8 ® III 🗛                                                                                                    |
| Overview                            | G                         | Bypass spam filter for this message                                           | Dis                                                                               | abled Locally applied Edit - Enable - Delete b1<br>abled Locally applied Edit - Enable - Delete 85                                                                                                    |
| Service status                      |                           | Attachments                                                                   | En                                                                                | abled Locally applied Edit - Disable - Delete 36                                                                                                    |
| AppSheet                            | Status<br>ON for everyone | Remove attachments from message                                               | En                                                                                | abled Locally applied Edit - Disable - Delete ds                                                                                                    |
| Calendar<br>Drive and Docs          | Organizational            | Also deliver to                                                               | En                                                                                | abled Locally applied Edit - Disable - Delete 5f                                                                                                    |
| Gmail                               |                           | Add more recipients                                                           | En                                                                                | abled Locally applied Edit - Disable - Delete fc                                                                                                    |
| Google Chat                         | search for o              | Recipients                                                                    | En                                                                                | abled Locally applied Edit - Disable - Delete 80                                                                                                    |
| Google Meet<br>Groups for Business  |                           | Do not deliver spam to this recipient<br>Suppress bounces from this recipient |                                                                                   | < Page1 of 1 < >                                                                                                    |
| Jamboard                            |                           |                                                                               | ADD                                                                               | ADD ANOTHER RULE                                                                                                    |
| Keep                                |                           | Encryption (onward delivery only)                                             | tes. L<br>log                                                                     | earn more                                                                                                    |
| Tasks                               |                           | Require secure transport (TLS)                                                | 10.0                                                                              | erver Ontionally schedule periodic delivery of                                                                                                    |
| Additional Google services          |                           |                                                                               | qua                                                                               | rantined spam.                                                                                                    |
| Web and mobile apps                 |                           |                                                                               | CANCEL SAVE                                                                       | CONFIGURE                                                                                                    |
| Google Workspace                    |                           | Most Voures                                                                   | changes take effect in a few minutes. I<br>an view prior changes in the Audit log | earn more                                                                                                    |
| 29°C<br>Partly sunny                | Q Search                  | 🎫 🗳 🖬 🔍 🗮 🖉 🖬                                                                 | o 🧳 🖷 💆 🚆                                                                         | OP P Control Control |

**Click Show options** 

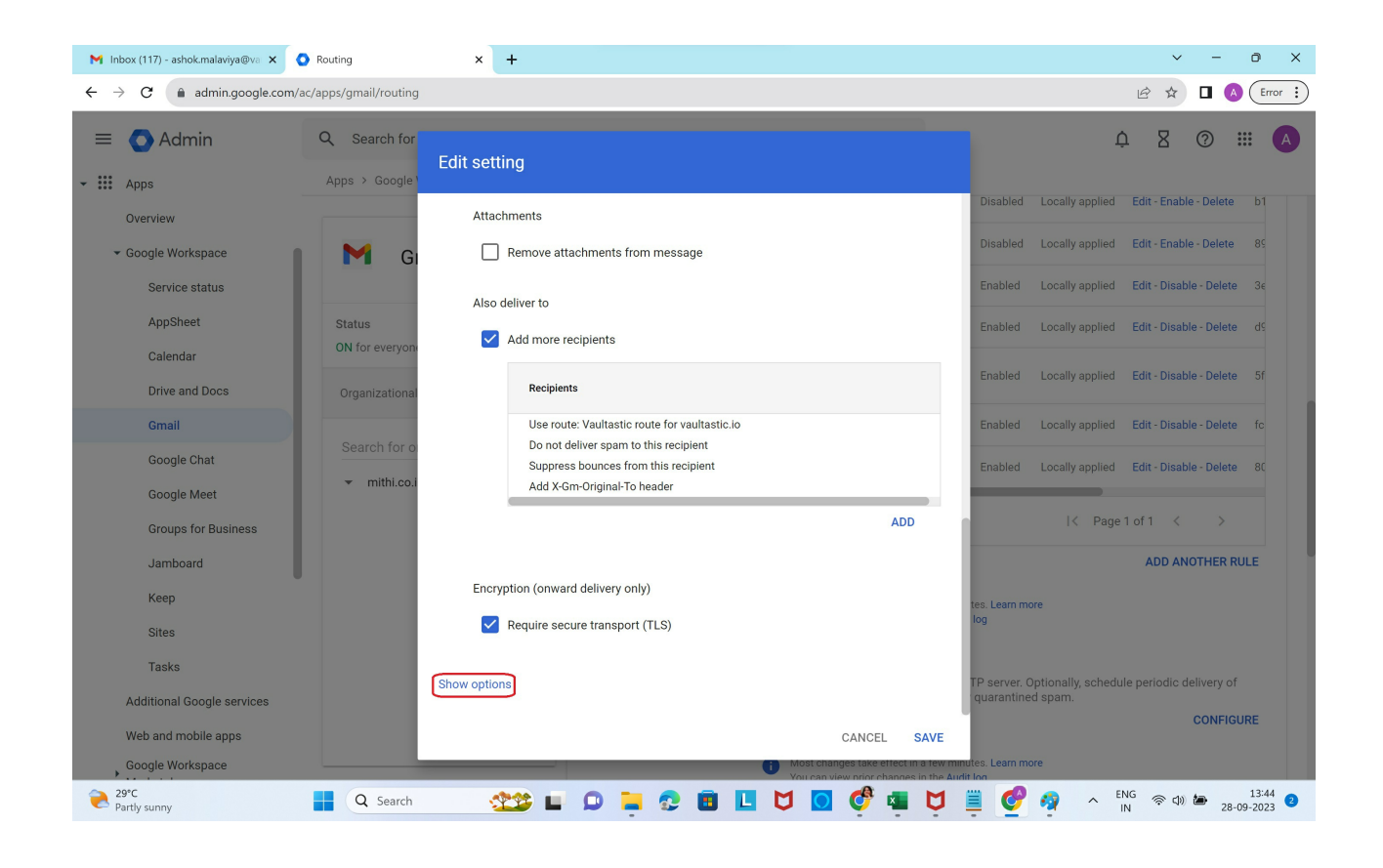

No changes to be made in the Address lists section

In Account types to affect, select Users

In Envelope filter section, select Only affect specific envelope senders.

Select Group membership (only sent mail) and select the group created in Step 2

Click Save

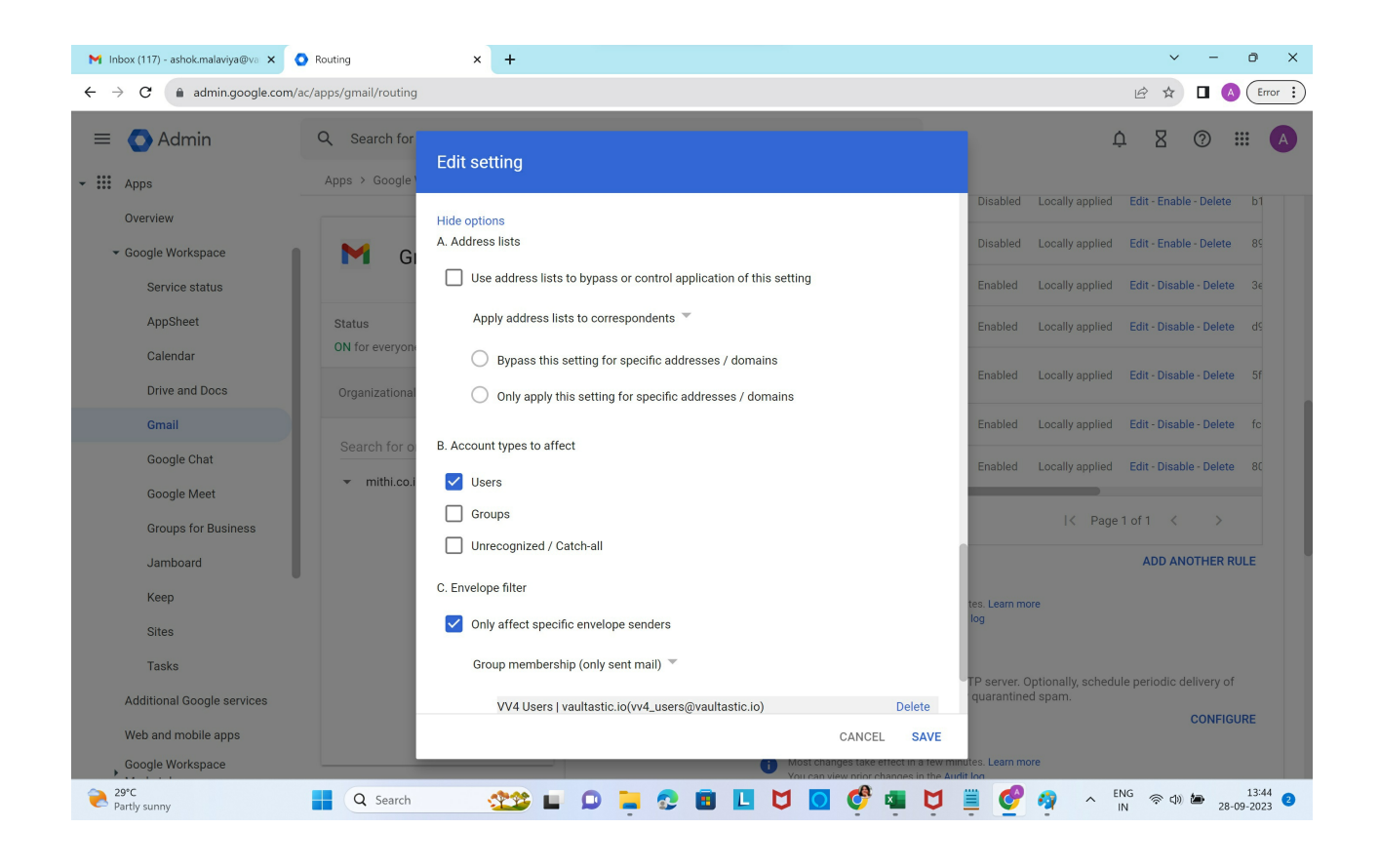

Multiple domains in the organization to be configured for archiving? Refer to the steps mentioned in the solution article: How to configure multiple Google Workspace domains within the organization for archiving in Vaultastic? (https://helpcenter.mithi.com/a/solutions/articles/48001229544)

# **Configure the Receiving Routing Rule**

The Receiving routing setting enables you to deliver inbound and internal-receiving delivery to Vaultastic.

Select the Organization Unit

**Click ADD ANOTHER RULE** 

| $ ightarrow$ C $\widehat{}$ admin.google.com | /ac/apps/gmail/routing                                 | 🖻 🖈 🗖 🔕 🗉                                                                                   |
|----------------------------------------------|--------------------------------------------------------|---------------------------------------------------------------------------------------------|
| Admin                                        | Q Search for users, groups or settings                 | ¢ ₹ Ø ₩                                                                                     |
| Apps                                         | Apps > Google Workspace > Settings for Gmail > Routing | Penelular rula for vaultactic in Disabled Locally an                                        |
| Overview                                     |                                                        | Receiving rule for valutation brashed Ecolary ap                                            |
| <ul> <li>Google Workspace</li> </ul>         | 📔 🎦 Gmail                                              | inbound routing Disabled Locally app                                                        |
| Service status                               |                                                        | Co-existence: Sending rule for users on (mithi.co.in) for mailing list Disabled Locally app |
| AppSheet                                     | Status                                                 | Co-existence: Sending rule for users on (mithi.co.in) for address list Disabled Locally app |
| Calendar                                     | ON for everyone                                        | Archive Rule VV3  Sending Routing Rule Disabled Locally apr                                 |
| Drive and Docs                               | Organizational Units                                   | Archive Pulet VV/2I Possivier Paulie Pule Disabled Legelly on                               |
| Gmail                                        |                                                        | Archive kulej v vši kečelving kouting kule – Disabled – Ločali v apj                        |
| Google Chat                                  | Search for organizational units                        | Archive Rulej VV4j mithi.co.in j Sending Routing Rule Enabled Locally app                   |
| Google Meet                                  | ▼ mithi.co.in                                          |                                                                                             |
| Groups for Business                          |                                                        | Archive Rule) VV4  mithi.co.in   Receiving Routing Rule Enabled Locally app                 |
| Jamboard                                     |                                                        | Archive Rule  VV4  vaultastic.io   Sending Routing Rule Disabled Locally app                |
| Кеер                                         |                                                        |                                                                                             |
| Sites                                        |                                                        | Rows per page:         10 ▼         I <         Page 1 of 2         >                       |
| Tasks                                        |                                                        | ADD ANOTHER RULE                                                                            |
| Additional Google services                   |                                                        | Most changes take effect in a few minutes. Learn more                                       |
| Web and mobile apps                          |                                                        | You can view prior changes in the Audit log                                                 |
| Google Workspace                             |                                                        |                                                                                             |

Give a descriptive name to the Rule.

In Email messages to affect, select Inbound, Outbound, Internal - Sending and Internal - Receiving

In the Modify Message section, under Headers, select Add X-Gm-Original-To header

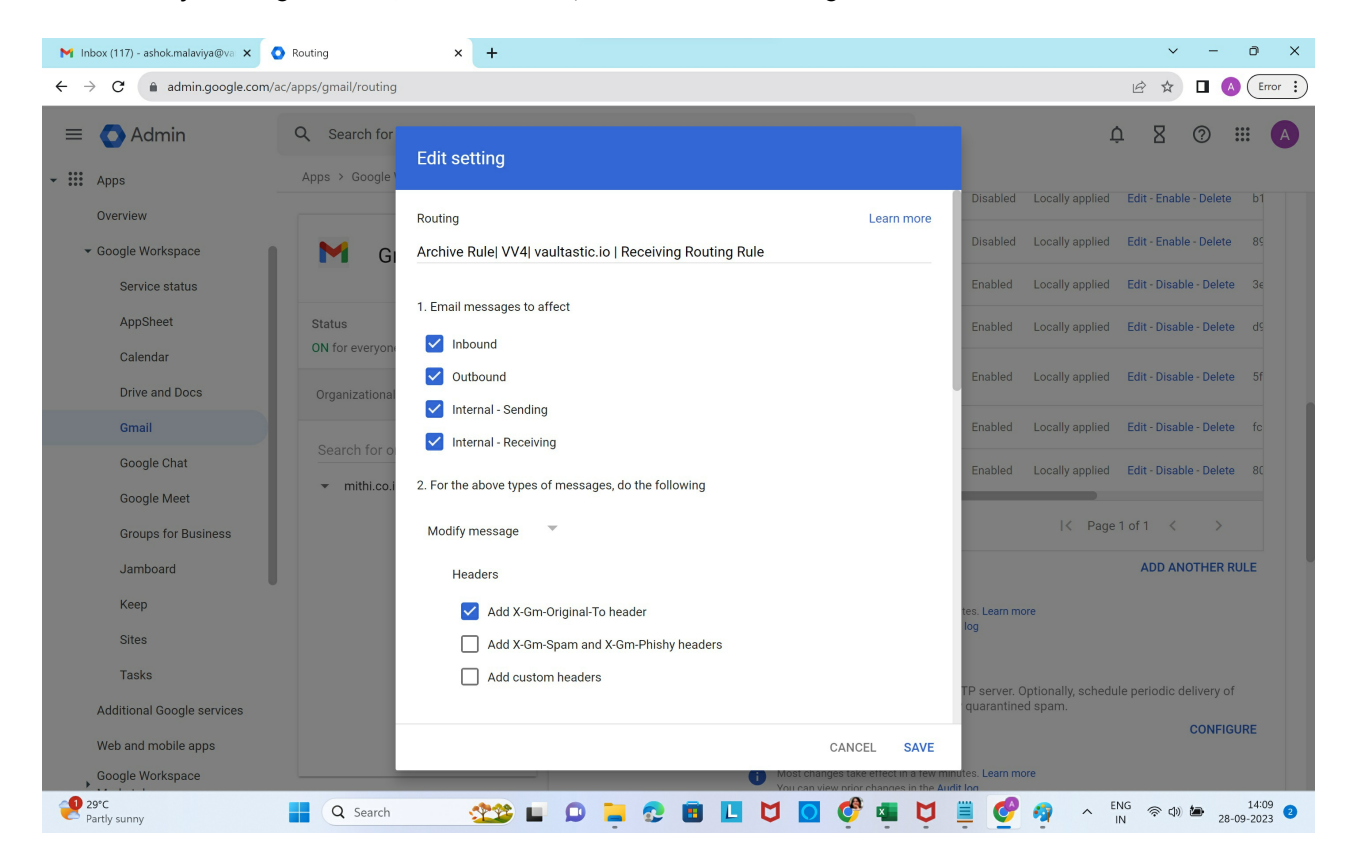

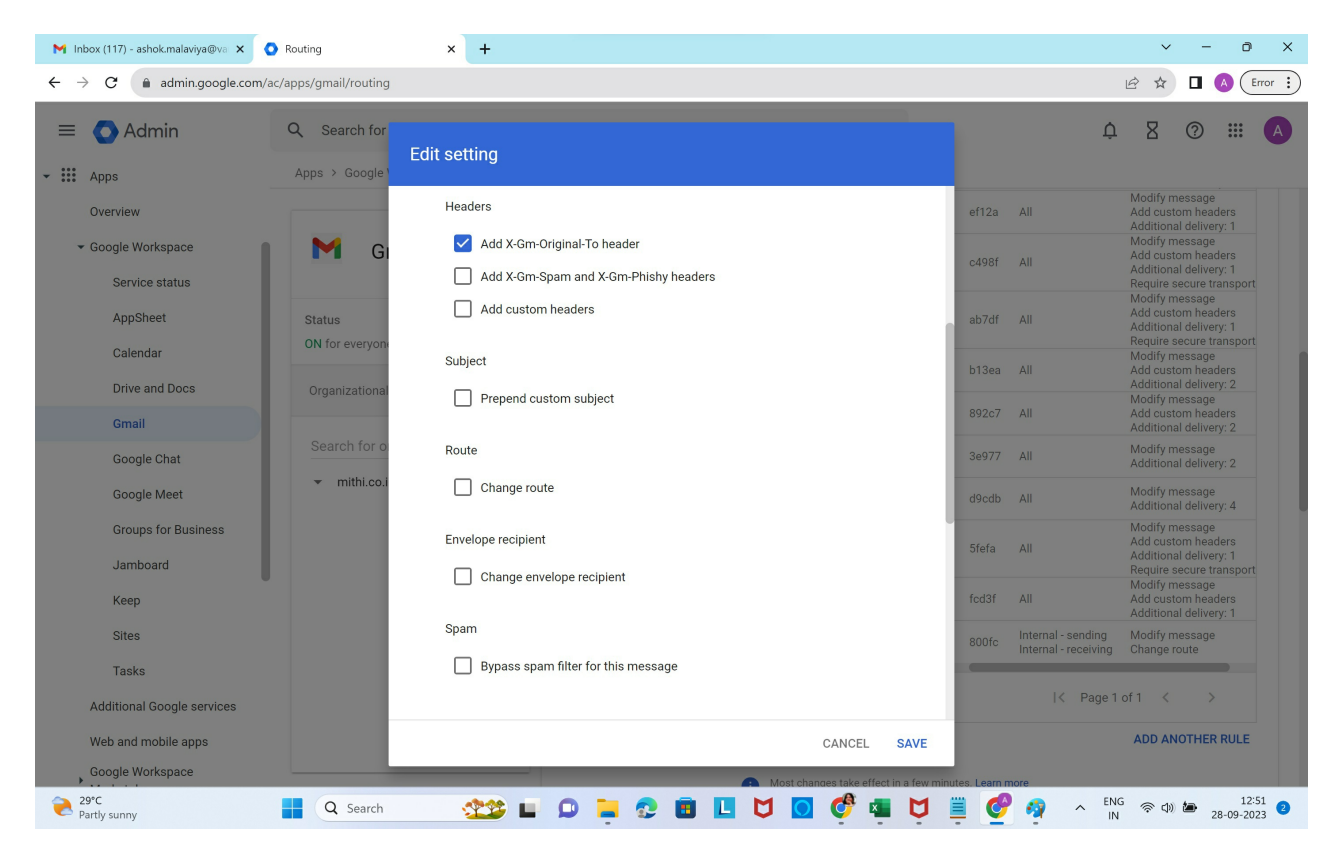

No changes to be made to Subject, Route, Envelope recipient or spam check

#### No changes to be made to the Attachments

Under Also deliver to, select Add more recipients. In the updated dialog box, click Add

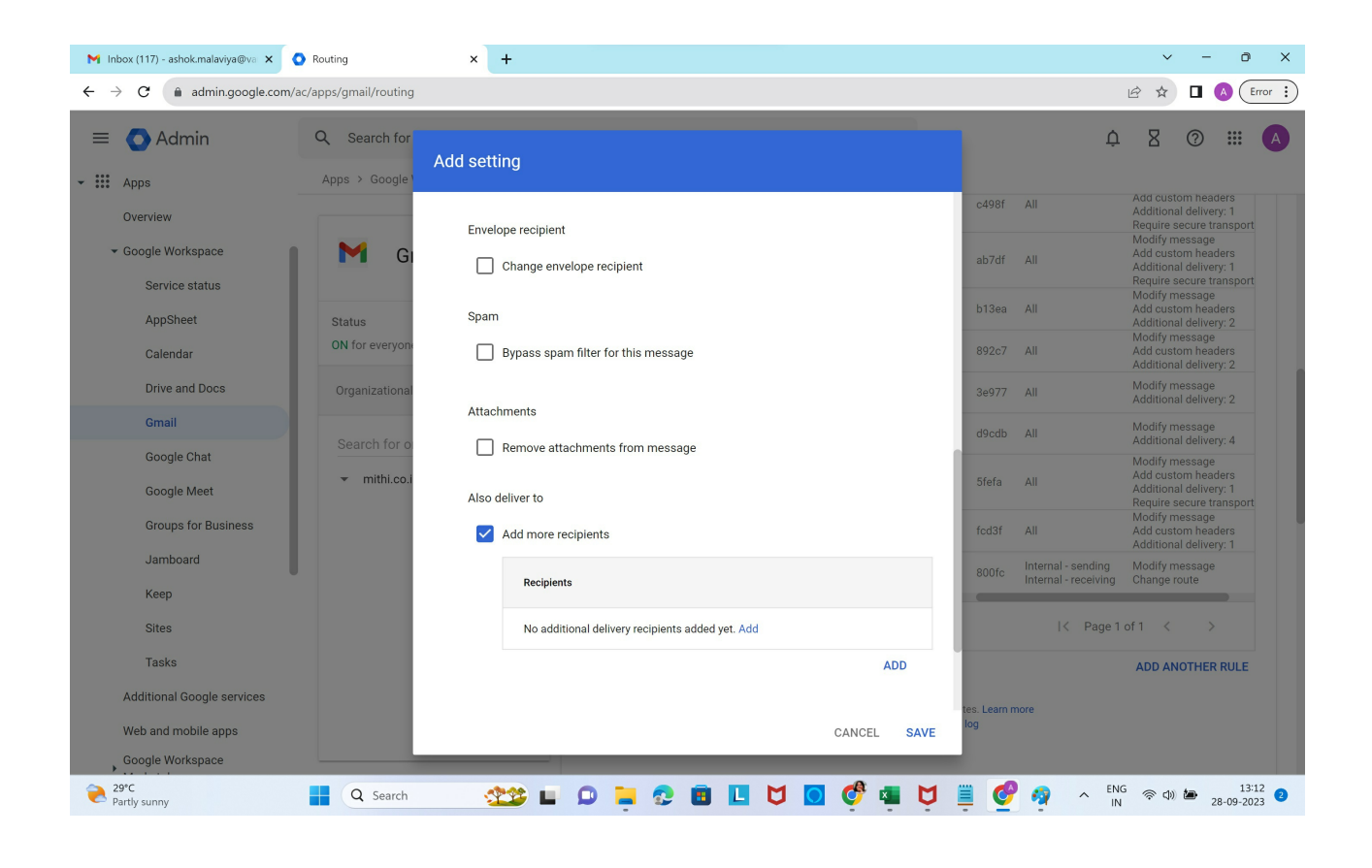

## In the Add setting form, select Advanced

| M Inbox (117) - ashok.malaviya@va 🗙                    | Routing                        | × +                                              |        |      |                                                  | ~ - 0 X                                                                                                    |
|--------------------------------------------------------|--------------------------------|--------------------------------------------------|--------|------|--------------------------------------------------|----------------------------------------------------------------------------------------------------|
| $\leftrightarrow$ $\rightarrow$ C $$ admin.google.com/ | ac/apps/gmail/routing          |                                                  |        |      |                                                  | 🖻 🖈 🖪 💧 Error 🔅                                                                                                    |
| = 💽 Admin                                              | Q Search for                   | Add setting                                      |        |      | Ĺ                                                |                                                                                                    |
| Overview<br>- Google Workspace<br>Service status       | M Gi                           | Envelope recipient Change envelope recipient     |        |      | c498f All<br>ab7df All                           | Add custom headers<br>Additional delivery: 1<br>Require secure transport<br>Modify message<br>Add custom headers<br>Additional delivery: 1<br>Require secure transport |
| AppSheet<br>Calendar                                   | Status<br>ON for everyon       | Add setting                                      |        |      | b13ea All<br>892c7 All                           | Modify message<br>Add custom headers<br>Additional delivery: 2<br>Modify message<br>Add custom headers<br>Additional delivery: 2                                       |
| Drive and Docs<br>Gmail                                | Organizational<br>Search for c | Basic ress:                                      |        |      | 3e977 All<br>d9cdb All                           | Modify message<br>Additional delivery: 2<br>Modify message<br>Additional delivery: 4                                                                                   |
| Google Chat<br>Google Meet<br>Groups for Business      | ✓ mithi.co.i                   | Advanced litional recipient email address        |        |      | Sfefa All                                        | Modify message<br>Add custom headers<br>Additional delivery: 1<br>Require secure transport<br>Modify message                                                           |
| ,<br>Jamboard<br>Keep                                  |                                |                                                  | CANCEL | SAVE | 800fc Internal - sending<br>Internal - receiving | Additional delivery: 1<br>Modify message<br>Change route                                                                                                    |
| Sites                                                  |                                | No additional delivery recipients added yet. Add |        |      |                                                  | 1 of 1 < >                                                                                                    |
| Tasks                                                  |                                |                                                  | ADI    | D    |                                                  | ADD ANOTHER RULE                                                                                                    |
| Web and mobile apps<br>Google Workspace                |                                |                                                  | CANCEL | SAVE | tes. Learn more<br>log                           |                                                                                                    |
| AUD/INR<br>+0.31%                                      | Q Search                       | 🅸 🖬 🔉 📮 🕄 🖪 📕 💆                                  | o 🧳 🖷  | Ų.   | 🗒 🔮 🧛 🔥 🛙                                        | NG<br>N (28-09-2023) (2                                                                                                    |

In the Route section, select Change route. In the drop down list of configured routes, choose the route created

## in step 1

Customize the Spam and delivery options as shown

#### In the Headers section, select Add-X-Gm-Original-To header

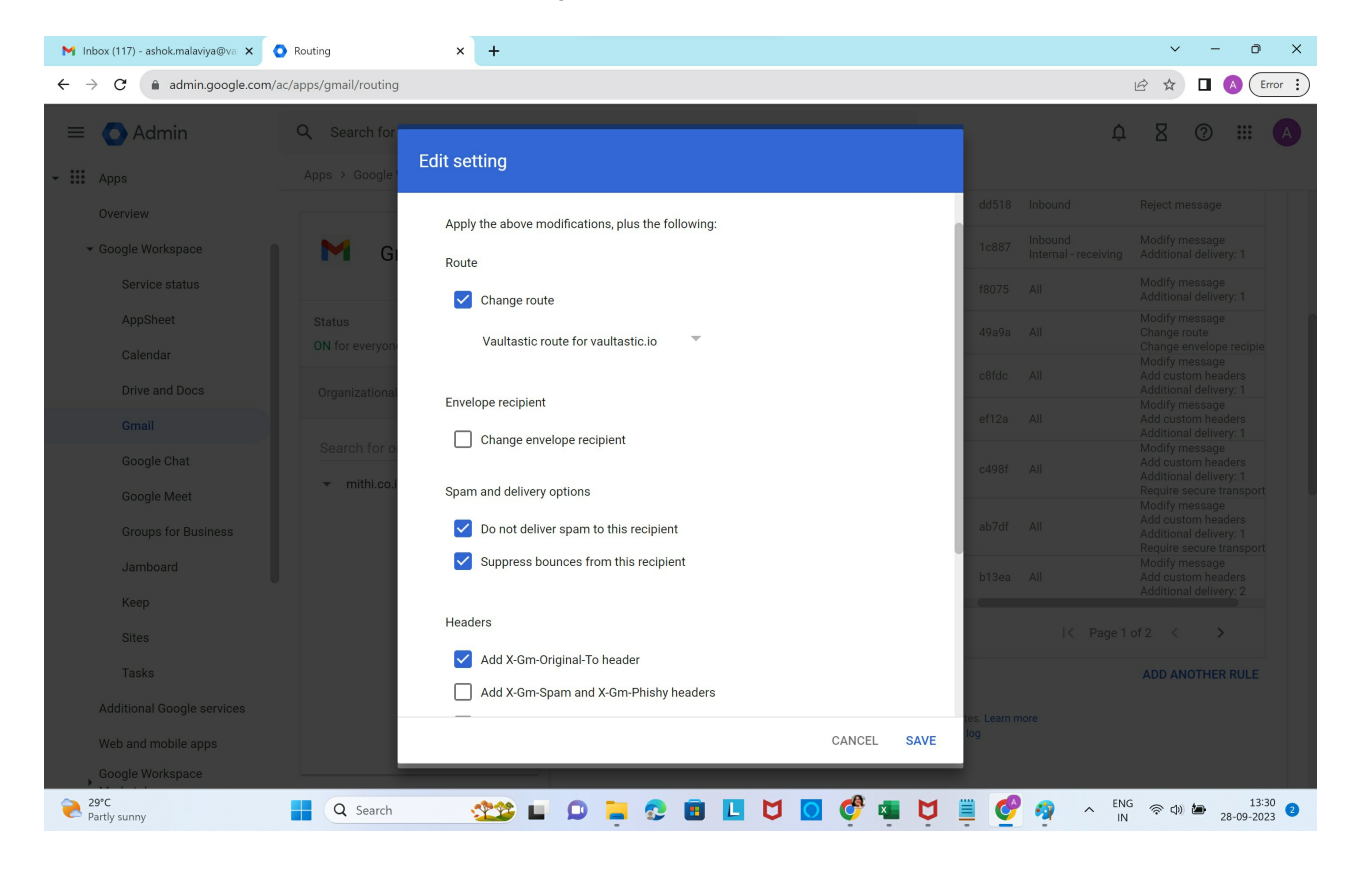

Scroll down and click on Save.

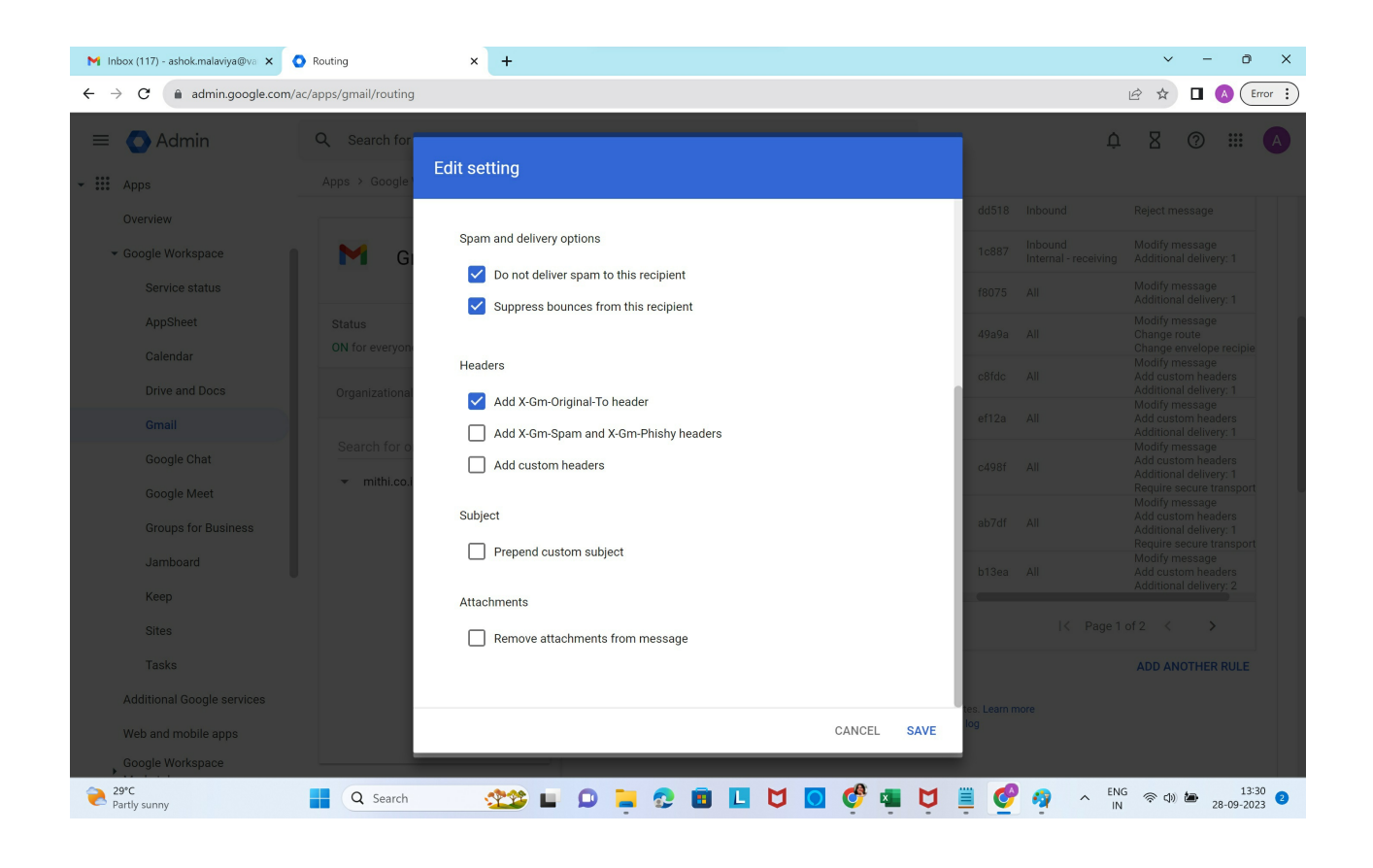

# In the Encryption section, select Require secure transport (TLS)

| M Inbox (117) - ashok.malaviya@va 🗙 | Routing                   | × +                                                                           |                                                                                   | v - 0 X                                                                                                    |
|-------------------------------------|---------------------------|-------------------------------------------------------------------------------|-----------------------------------------------------------------------------------|----------------------------------------------------------------------------------------------------|
| ← → C admin.google.com/             | 'ac/apps/gmail/routing    |                                                                               |                                                                                   | 🖻 🖈 🗖 💊 (Error 🔅                                                                                                    |
| Admin                               | Q Search for              | Add setting                                                                   |                                                                                   | 4 8 @ III A                                                                                                    |
| Overview                            | G                         | Bypass spam filter for this message                                           | Dis                                                                               | abled Locally applied Edit - Enable - Delete b1<br>abled Locally applied Edit - Enable - Delete 85                                                                                                    |
| Service status                      |                           | Attachments                                                                   | En                                                                                | abled Locally applied Edit - Disable - Delete 36                                                                                                    |
| AppSheet                            | Status<br>ON for everyone | Remove attachments from message                                               | En                                                                                | abled Locally applied Edit - Disable - Delete ds                                                                                                    |
| Calendar<br>Drive and Docs          | Organizational            | Also deliver to                                                               | En                                                                                | abled Locally applied Edit - Disable - Delete 5f                                                                                                    |
| Gmail                               |                           | Add more recipients                                                           | En                                                                                | abled Locally applied Edit - Disable - Delete fc                                                                                                    |
| Google Chat                         | search for o              | Recipients                                                                    | En                                                                                | abled Locally applied Edit - Disable - Delete 80                                                                                                    |
| Google Meet<br>Groups for Business  |                           | Do not deliver spam to this recipient<br>Suppress bounces from this recipient |                                                                                   | < Page1 of 1 < >                                                                                                    |
| Jamboard                            |                           |                                                                               | ADD                                                                               | ADD ANOTHER RULE                                                                                                    |
| Keep                                |                           | Encryption (onward delivery only)                                             | tes. L<br>log                                                                     | earn more                                                                                                    |
| Tasks                               |                           | Require secure transport (TLS)                                                | 10.0                                                                              | erver Ontionally schedule periodic delivery of                                                                                                    |
| Additional Google services          |                           |                                                                               | qua                                                                               | rantined spam.                                                                                                    |
| Web and mobile apps                 |                           |                                                                               | CANCEL SAVE                                                                       | CONFIGURE                                                                                                    |
| Google Workspace                    |                           | Most Voures                                                                   | changes take effect in a few minutes. I<br>an view prior changes in the Audit log | earn more                                                                                                    |
| 29°C<br>Partly sunny                | Q Search                  | 🎫 🗳 🖬 🔍 🗮 🖉 🖬                                                                 | o 🧳 🖷 💆 🚆                                                                         | OP P Constraints of the second second seco |

**Click Show options** 

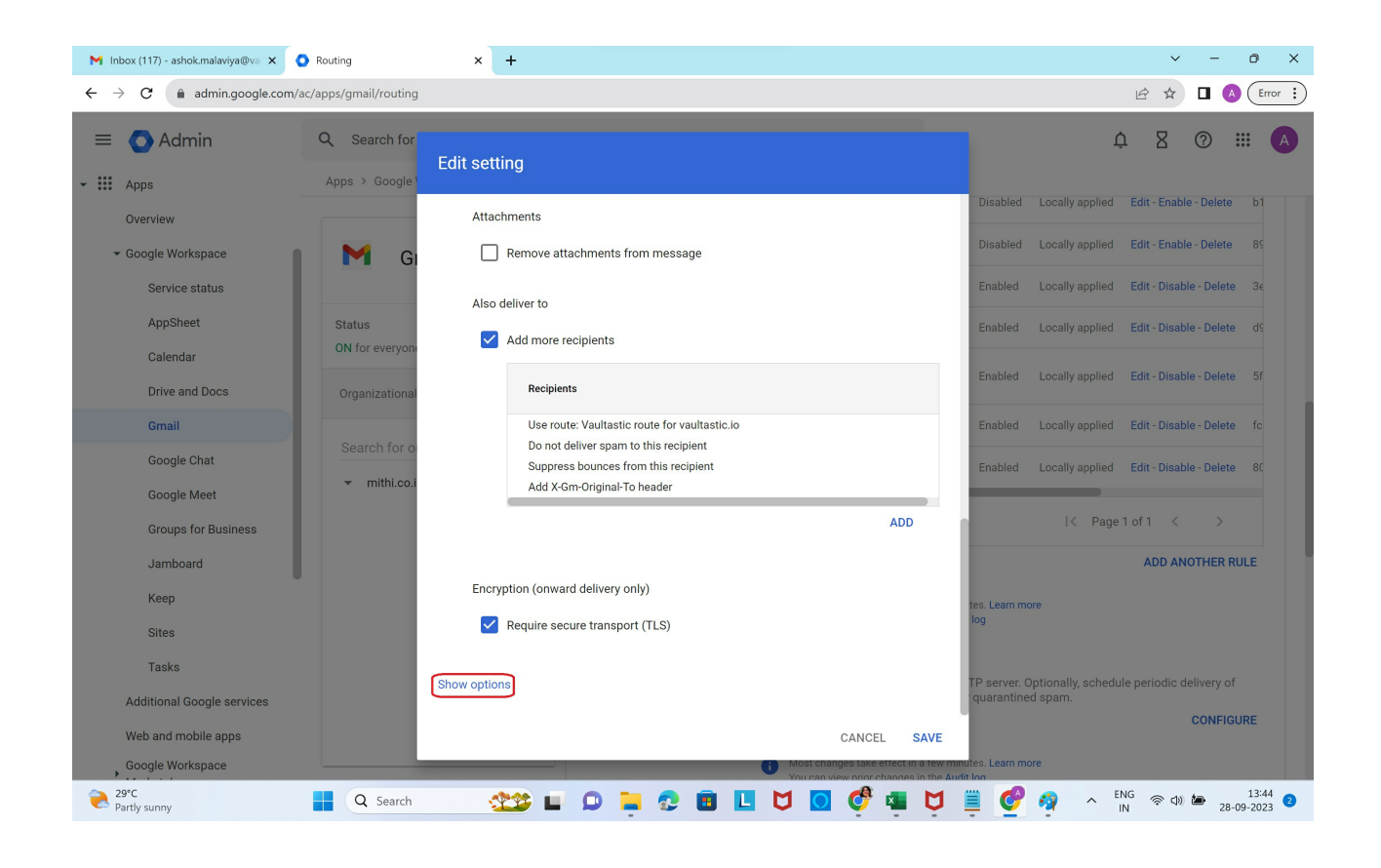

No changes to be made in the Address lists section

In Account types to affect, select Users

In Envelope filter section, select Only affect specific envelope recipients.

Select Group membership (only sent mail) and select the group created in Step 2

Click Save

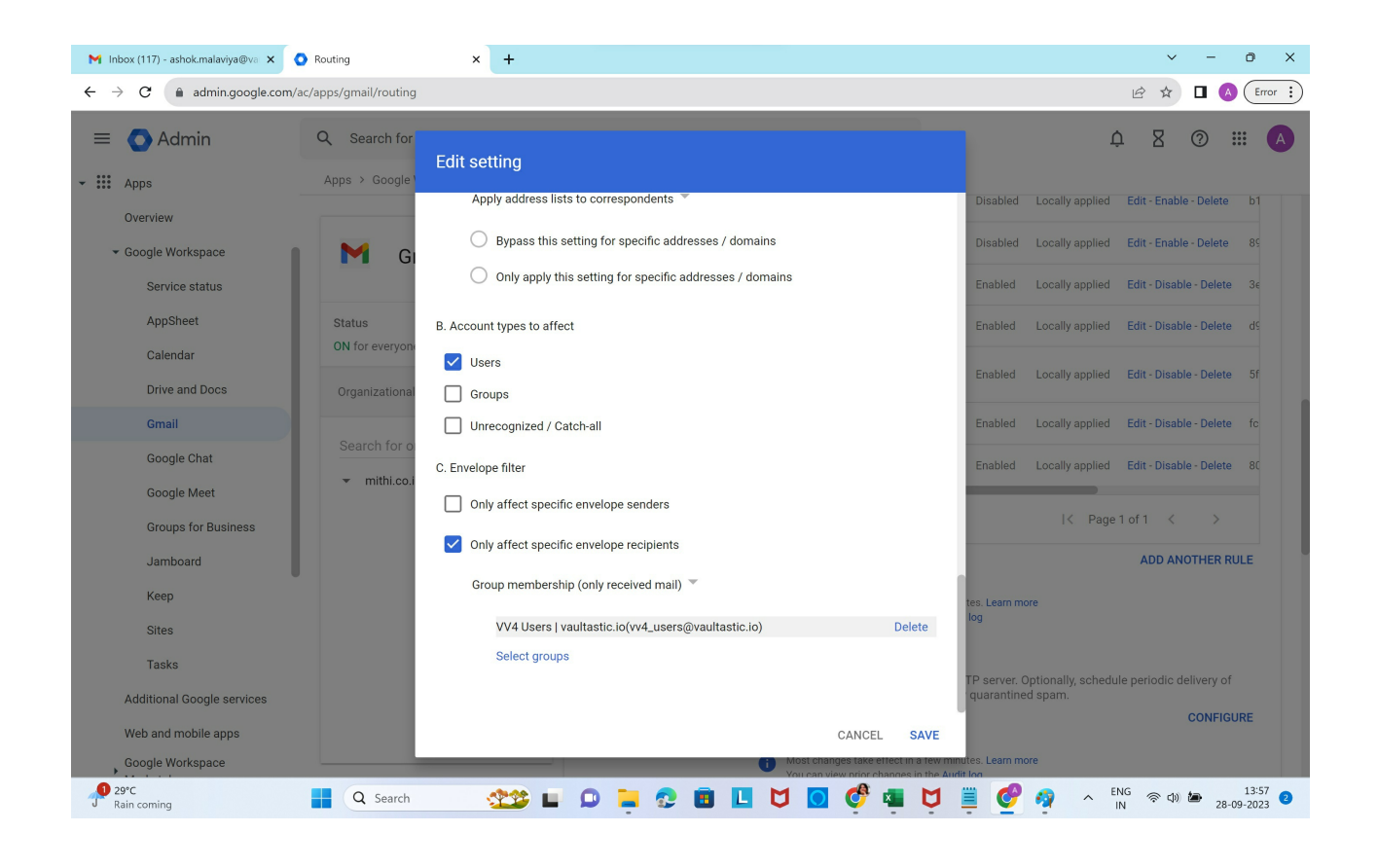

Multiple domains in the organization to be configured for archiving? Refer to the steps mentioned in the solution article: How to configure multiple Google Workspace domains within the organization for archiving in Vaultastic? (https://helpcenter.mithi.com/a/solutions/articles/48001229544)